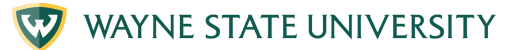

## JOIN ZOOM

#### ZOOM 1. Find the zoom invite Find the zoom invitation in your email and the 11-digit Meeting ID code You have received a Zoom video conferencing Zoom Meeting ID: 367193657 2. Go to website 🗿 New Tab In the web address bar type "zoom.us" S zoom.us 3. Join Sign In Click "Join" in the upper right-hand corner of Join Host ~ the webpage Join Meeting 4. Enter meeting ID and passcode Meeting ID or Personal Link Name Enter the 11-digit Meeting ID and passcode Enter Meeting ID or Personal Link Name from the email zoom invite and click "Join" By clicking "Join", you agree to our Terms of Services and Privacy Statement Join 5. Allow zoom to open Do you want to allow this page to open "zoom.us"? You will see: "Do you want to allow this page to open "zoom.us"? Click "Allow Cancel Allow Join a Meeting 6. Type your name Ajaay Srinivasan - TAS Enter your name as you would like it to appear in / I'm not a robot the meeting. Then click on the box to confirm "I'm not a robot" then click "Join"

For more information visit iog.wayne.edu/tech

# **JOIN ZOOM**

### 7. Join with video

Click "Join with Video"

### 8. Start video

Click "Start Video"

#### 9. Join with audio

Click "Join with Computer Audio

#### 10. You are ready to meet

You are ready to meet and interact with others in the Zoom meeting

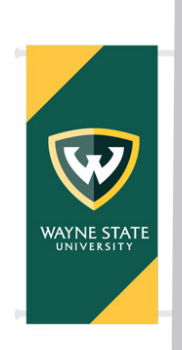

Institute of Gerontology

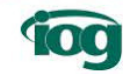

For more information visit iog.wayne.edu/tech

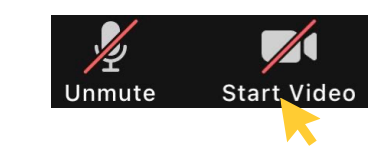

Join with Video

Join without Video

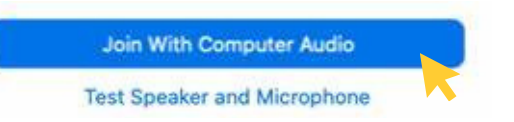